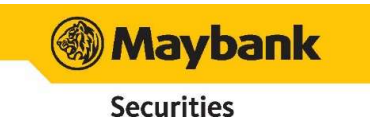

## การถอนเงิน – บัญชี Offshore

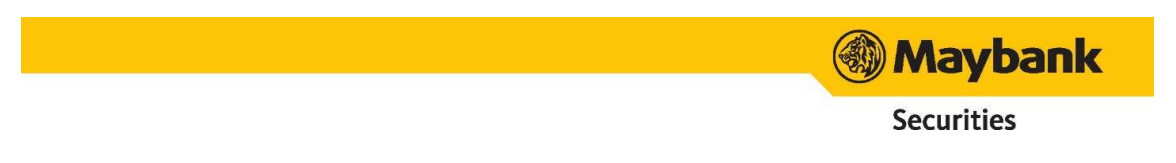

**การถอนเงิน** - ลูกค้าสามารถทำการถอนเงินจากบัญชี Offshore ได้ 2 วิธี ดังนี้

## ่ 1. ลูกค้าส่งคำสั่งถอนด้วยตนเองผ่าน Website Maybank

1. เข้าเว็บไซต์เมย์แบงก์ และล็อคอินเข้าสู่ระบบ

|                                                                          | ebiuary 2022      |                                                                                           |
|--------------------------------------------------------------------------|-------------------|-------------------------------------------------------------------------------------------|
| Main                                                                     | Welcome to        | o Maybank Online Trading                                                                  |
| Change Deserved                                                          | You last sig      | ned on 24/02/2022 at 10:27:38 (IIIS)                                                      |
| Change Password     Change PlN                                           | Investor National | me : Divestor No. :                                                                       |
| <ul> <li>Money Withdrawal</li> </ul>                                     | Marketing N       | ame : 💿 Branch :                                                                          |
| - Cash Withdrawal from                                                   | Search :          |                                                                                           |
| offshore (Abroad) account                                                | All country 🗸     |                                                                                           |
| <ul> <li>Cash Withdrawal from<br/>offshore (Thailand) account</li> </ul> | 5 Mar 2021        | Philippines - Second month above 4% YoY                                                   |
| - Withdrawal History                                                     |                   | Lander and another that the test of 7% V-V is Table 2001 ( is 2001, of 2% V-V, VTD 2001   |
| e-Banking                                                                |                   | +4.5% YoY) mainly on the rise in food and non-alcoholic beverages (FNAB) costs due to     |
| - Deposit Equity                                                         |                   | supply disruptions caused by typhoons, floods and the African Swine Fever (ASF) outbreak. |
| - Deposit History                                                        |                   | higher Brent price and base effect.                                                       |
| <ul> <li>ATS Services New</li> </ul>                                     |                   |                                                                                           |
|                                                                          |                   | N.L. C. B. H. MODAGAD                                                                     |
| INTERNET TRADING                                                         | 5 Mar 2021        |                                                                                           |

<ภาพที่ 7 เมนูที่เกี่ยวข้องกับการถอนเงิน>

 ดำเนินการถอนเงินจากต่างประเทศกลับเข้ามายังประเทศไทย ในขั้นตอนนี้จะมีค่าโอนเงินกลับไทย โดยจะใช้เวลาประมาณ 3-4 วันทำการ

|                                                         | ทุกตลาด           | ตลาดเวียดนาม (Vietnam)                                         |
|---------------------------------------------------------|-------------------|----------------------------------------------------------------|
| <b>โอนเงินออกด่างประเทศ</b><br>(Outward Remittance Fee) | -                 | 0.1% ของยอดโอน<br>(ด่ำสุด 1,000 บาท สูงสุด 4,000 บาท ต่อครั้ง) |
| <b>โอนเงินกลับประเทศไทย</b><br>(Inward Remittance Fee)  | 1,000 (บาท/ครั้ง) | 1,500 บาท + 0.1925% ของยอดโอน<br>(สูงสุด 13,000 บาท ต่อครั้ง)  |

\*\*ยอดเงินไทยบาทที่ลูกค้าโอนเข้าบัญชีเพื่อแปลงเป็นเงินสกุลตราต่างประเทศ จะถูกหักค่าธรรมเนียมการโอนเงินออกต่างประเทศตามตารางข้างต้นก่อน

<ภาพที่ 8 ค่าธรรมเนียมการโอนเงินเข้าจากต่างประเทศ>

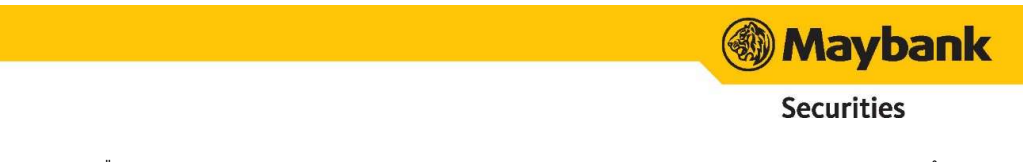

 เลือกเมนู Cash Withdrawal from offshore (Abroad) account และกรอก PIN 4 หลัก พร้อมระบุ จำนวนเงินที่ต้องการถอนในช่อง Amount จากนั้นกดปุ่ม submit

| Main                                                                                                    | Cash Withd                                       | rawal from offshore (Ab                                      | road) account                                         |                       |                |
|----------------------------------------------------------------------------------------------------|--------------------------------------------------|--------------------------------------------------------------|-------------------------------------------------------|-----------------------|----------------|
| Change PIN     Money Withdrawal     - Cash Withdrawal from     offshore (Abroad) account     - Cash Withdrawal from | Request (<br>(If client request)<br>T+2 date, de | now<br>lests before 11 a.m. (T c<br>pend on the original cou | date), client will receive mon<br>untry and currency) | ey in Offshore accour | nt (#2) within |
| offshore (Thailand) account<br>- Withdrawal History                                                                 | Name : ชื่อ                                      | นามสกุล                                                      | Investor No :                                         | PIN : ••••            | ]              |
| e-Banking                                                                                                    | Group                                            | Currency                                                     | Max Withdrawal                                        | Amount                |                |
| <ul> <li>Deposit Equity</li> <li>Deposit History</li> </ul>                                                         | 🖉 KE_W                                           | /orld USD                                                    | 64,772.10                                             | 1000                  |                |
| ATS Services New                                                                                                    | In case of pro                                   | ceeding back to Kingdo                                       | om of Thailand, I hereby dec                          | lare those amounts a  | re :           |
| keWorld                                                                                                    | part of pri                                      | inciple of part of profit                                    |                                                       |                       |                |
| Contraction of the Contract                                                                                         | Note:                                            |                                                              |                                                       |                       |                |
| Ke World                                                                                                    | 1. The client the broker.                        | accepts the same exch                                        | ange rate on the withdrawal                           | date as informed to t | he client by   |
|                                                                                                    |                                                  |                                                              | Submit Reset                                          |                       |                |

4. ตรวจสอบรายละเอียดการถอนเงิน จากนั้นกดปุ่ม submit อีกครั้ง

| Main                                                                                                    | Withdrawal Notification                         | Form                          |                                          |      |
|----------------------------------------------------------------------------------------------------|-------------------------------------------------|-------------------------------|------------------------------------------|------|
| Change Password     Change PIN     Money Withdrawal                                                                                  | Review your Money Witho                         | Irawal Information            | creen contents last recalculated at 15:2 | 2:09 |
| <ul> <li>Cash Withdrawal from<br/>offshore (Abroad) account</li> <li>Cash Withdrawal from<br/>offshore (Thailand) account</li> </ul> | Withdrawal Date : 15 Au<br>Investor Name : ชื่อ | gust 2017<br>นามสกุล (Investo | r No :                                   |      |
| <ul> <li>Withdrawal History</li> <li>e-Banking</li> <li>Deposit Equity</li> </ul>                                                    | Group<br>KE_World                               | Currency<br>USD               | Amount<br>1,000.00                       |      |
| - Deposit History<br>ATS Services New<br>Track                                                                                       | Part of Principle                               | Submit                        | Back                                     |      |
| Research                                                                                                    |                                                 |                               |                                          |      |

- หลังจาก 3-4 วันทำการ เมื่อเงินเข้าบัญชี Offshore เรียบร้อยแล้ว สามารถดำเนินการถอนเงินจาก บัญชี Offshore ไปยังบัญชีธนาคารที่ต้องการได้
  - หากทำรายการก่อน 11.00 น. จะได้รับเงินภายใน 15.00น. ของวันที่ทำการถอน
  - หากทำรายการหลัง 11.00 น.
- จะได้รับเงินภายใน 15.00น. ของวันถัดไป
- 6. เลือกเมนู Cash Withdrawal from offshore (Thailand) account และกรอก PIN 4 หลัก พร้อมระบุ จำนวนเงินที่ต้องการถอนในช่อง Amount (ขั้นต่ำ 200 บาท)

| Cash Withdr          | awal from offs       | shore (Thail     | and) accoun    | t |  |
|----------------------|----------------------|------------------|----------------|---|--|
| Request now (to      | receive money on the | next working day | after 11 a.m.) |   |  |
| Name :               | Investor No :        | PIN :            |                |   |  |
| Please debit my acco | unt :                | Baht             |                |   |  |
| Max Withdrawal =     | 0.00 Baht            |                  |                |   |  |

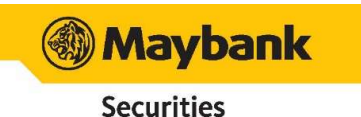

- PIN: จะเป็นรหัสตัวเดียวกับที่กรอกใน KE-world ก่อนส่งคำสั่ง โดยจะเป็นตัวเลข 4 หลัก ไม่ ซ้ำกัน
- Please debit my account: ให้กรอกจำนวนเงินที่ต้องการถอนเป็นสกุลเงินบาท โดยสามารถ ถอนได้ <u>ไม่เกินจำนวน</u>ที่ระบุในบรรทัด Max Withdrawal
- 7. เลือกรายละเอียดการถอนเงินออกจากบัญชี Offshore
  - หากเลือก Withdraw to bank account กรณีต้องการโอนเงินเข้าบัญชีที่ลูกค้ามีกับทาง Maybank หรือ ต้องการโอนเงินเข้าบัญชีธนาคารอื่นๆ โดยจะต้องระบุ

| Withdraw to bank account                                                                                                    |  |  |  |  |
|----------------------------------------------------------------------------------------------------|--|--|--|--|
| Withdraw to my bank account at : Other (Please specify)                                                                                                    |  |  |  |  |
| Bank : Branch :                                                                                                    |  |  |  |  |
| Account No : Currency : Baht Swift Code :                                                                                                    |  |  |  |  |
| Bank Address :                                                                                                    |  |  |  |  |
| Country : Thailand                                                                                                    |  |  |  |  |
| ****** The name of this bank account is identical to your trading account with Maybank. *******                                                                                                    |  |  |  |  |
| [You have never submitted a copy of your bank passbook for our reference to transfer money back,<br>please kindly contact your sale representative to submit it with certified your signature, name and account numbers before making a withdrawal<br>transaction.] |  |  |  |  |

- Bank : ใส่ชื่อธนาคาร
- Branch : ใส่ชื่อสาขาของธนาคารนั้นๆ
- Account No : ใส่เลขบัญชีธนาคาร
- Currency : สกุลเงินให้ระบุเป็นเงินบาท (Baht)
- Swift Code : กรอกรหัส Swift Code ของธนาคารที่คุณลูกค้าต้องการนำเงินเข้า

| Bank Name                                                | Swift Code |
|----------------------------------------------------------|------------|
| Bangkok Bank Public Company Limited (BBL)                | ВККВТНВК   |
| Bank of Ayudhya Public Company Limited (BAY)             | AYUDTHBK   |
| KASIKORNBANK Public Company Limited (KBANK)              | KASITHBK   |
| Krung Thai Bank Public Company Limited (KTB)             | KRTHTHBK   |
| Siam Commercial Bank Public Company Limited (SCB)        | SICOTHBK   |
| United Overseas Bank (Thai) Public Company Limited (UOB) | UOVBTHBK   |
| CIMB Thai Bank PCL (CIMB)                                | UBOBTHBK   |
| TMBThanachart Bank Public Company Limited (TTB)          | ТМВКТНВК   |

- Bank Address : ที่อยู่ธนาคารของสาขาที่เลือก
- Country : ในส่วนนี้ให้กรอกเป็น Thailand
- หากเลือก Transfer กรณีต้องการโยกเงินระหว่างบัญชีของเมย์แบงก์ที่ลูกค้ามี ทั้งนี้สกุลที่ โอนได้จะเป็นเงินบาทเท่านั้นครับ

## Transfer

 $\bigcirc$  Transfer to my other trading account number : 10000001  $\checkmark$ 

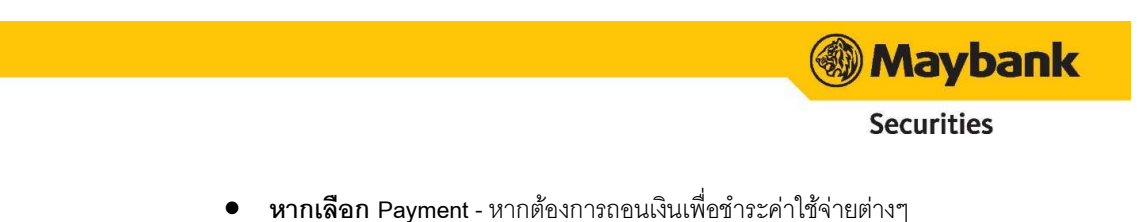

| Payment                                                                                                    |                                                                                                    |                                                                                                    |
|----------------------------------------------------------------------------------------------------|----------------------------------------------------------------------------------------------------|----------------------------------------------------------------------------------------------------|
| ○ Pay for trading (DN) 💌                                                                                                    |                                                                                                    |                                                                                                    |
| <ul> <li>Pay for fees under my trading account name with Maybank :</li> <li>Note:         <ul> <li>For Money Withdrawal request above, I agree to a proper imple</li> <li><u>For International withdrawal</u>, you would be requested to confirm any processes.</li> <li>In case, you would like us to transfer to your bank account in up A/C number as well as specify your name and Maybank's account results.</li> </ul> </li> </ul> | == Select fees type ==<br>== Select fees type ==<br>Pay for charge<br>Pay for ordue interest<br>Pay for duty free in margin account<br>Pay for statement<br>Pay for statement<br>Pay for stabscription IPO stock | natters related to foreign exchange, etc.<br>at an international transfer could be delayed by<br>a copy of your bank passbook shown the bank<br>1255 or email clientservice@maybank-ke.co.th - |

- Pay for trading (DN): ชำระค่าซื้อขาย
- Pay for fees under my trading account name with Maybank: การช้าระค่าธรรมเนียมภายใต้ ชื่อบัญชีซื้อขายกับ Maybank
- Pay for charge: ชำระค่าบริการ
- Pay for overdue interest: ชำระดอกเบี้ยค้างชำระ
- Pay for duty free in margin account: ชำระค่าสินค้าปลอดภาษีในบัญชีมาร์จิ้น
- Pay for Statement: ชำระเงินสำหรับใยแจ้งยอด
- Pay for Transfer stock: ชำระค่าโอนหุ้น
- Pay for Subscription IPO stock: ชำระค่าสมัตรหุ้น IPO
- 8. เมื่อเลือกเสร็จแล้วกด Submit
- 9. ตรวจสอบรายละเอียดการถอนเงิน จากนั้นกดปุ่ม submit อีกครั้ง

| ( Maybank                                                                |                                |                                                  |
|--------------------------------------------------------------------------|--------------------------------|--------------------------------------------------|
| ( Indy bank                                                              |                                |                                                  |
| Securities                                                               |                                |                                                  |
| Logout K Friday, 22 April                                                | 2022                           |                                                  |
| Main                                                                     | Withdrawal Notification Form   |                                                  |
|                                                                          |                                |                                                  |
| Change Password                                                          |                                | Research contrasts last recolaulated at 12:21:00 |
| Change PIN                                                               | Designa sport Money Withdraw   | Screen contents last recalculated at 13.21.00    |
| Money withdrawal                                                         | review your money withdraws    | a miomacon                                       |
| offshore (Abroad) account                                                | Withdrawal Date : 22 April 202 | 22                                               |
| <ul> <li>Cash Withdrawal from<br/>offshore (Thailand) account</li> </ul> | Date received : 25 April 2022  | Before 15.00 pm.                                 |
| - Withdrawal History                                                     | Investor Name :                | Investor No :                                    |
| - Deposit Equity                                                         | Please debit my account : 200  | .00 Baht and                                     |
| - Deposit History<br>ATS Services New                                    | KASIKORNBANK Account           | No 2                                             |
| INTERNET TRADING                                                         |                                |                                                  |
|                                                                          |                                | Submit Back                                      |
| keWorld                                                                  |                                |                                                  |
| Keworld                                                                  |                                |                                                  |
| - A                                                                      |                                |                                                  |
| Charts Cash Balance                                                      |                                |                                                  |
| Arevionia                                                                |                                |                                                  |
| keWorld                                                                  |                                |                                                  |
| keWorld                                                                  |                                |                                                  |

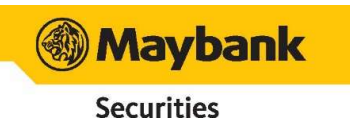

## 2. ลูกค้าส่งคำสั่งถอนผ่าน "ใบขอถอนเงิน"

ลูกค้าสามารถกรอกใบขอถอนเงิน แล้วส่งให้ IC / RM ผู้ดูแลบัญชีของท่านผ่านทาง E-mail พร้อมนำส่งตัวจริง \*\*โปรดตรวจสอบลายเซ็นของท่าน ให้ตรงกับลายเซ็นที่ให้ไว้กับบริษัทเมื่อตอนเปิดบัญชี

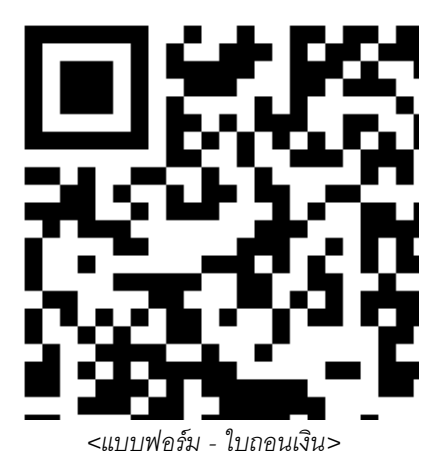